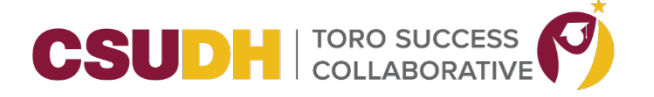

## Virtual Check-in/Check-out

When a location is setup for this feature, the virtual check-in/check-out will allow the student to check in to their scheduled appointment in TSC. Scheduled appointments are visible on the Student Home page (in the Upcoming Appointments section). The student will see a new button (**Check-in Online**) that goes along with the appointment. The button will appear on the day of the appointment from midnight until the scheduled end time of that appointment.

| Student Home<br>Class Information Reports Calendar |           | <b>b</b>                                                    |    |          | CSUDH TORO SUCCESS<br>COLLABORATIVE                                                                            |
|----------------------------------------------------|-----------|-------------------------------------------------------------|----|----------|----------------------------------------------------------------------------------------------------|
| Classes This Term                                  |           |                                                             |    |          | Quick Links                                                                                                    |
| CLASS NAME                                         | PROFESSOR | DAVS/TIMES                                                  | MD | FINAL    | Take me to<br>School Information                                                                               |
|                                                    | This      | student is not enrolled in any classes in the current term. |    |          | Current Visits You have no current visits.                                                                     |
|                                                    |           |                                                             |    | <b>\</b> | Upcoming Appointments<br>Online Academic Advising<br>With Helen Remigio<br>105/30201103/me7<br>Check in Online |

Once the student clicks on the **Check-in Online** button, they will now be in the Advisor's appointment queue. The screenshot below is what will be displayed on the Advisor's home page. When the advisor is ready to start the appointment with the student, they would click on Start Appt link. It's at this time the appointment summary report will open and be displayed for advisors to enter the appointment report.

| longer impersonatin | 🔓 🖀 Appointment Queue                |                                       |                |  |
|---------------------|--------------------------------------|---------------------------------------|----------------|--|
| Staff H             | Marysol (Current wait                | : 0 min ) 🍳 Start Appt                |                |  |
| Students Upco       | ming Appointments My Availability Ap | pointment Queues Appointment Requests |                |  |
| My Assigne          | d Students for Fall 2020 🔻           |                                       |                |  |
| Actions             |                                      |                                       |                |  |
| ALL                 | STUDENT NAME 🔻 ID                    | STUDENT LIST                          | CUMULATIVE GPA |  |
|                     |                                      |                                       |                |  |

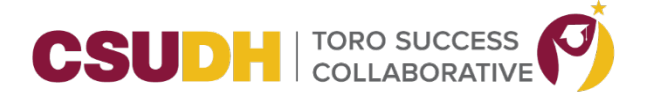

Once the appointment has ended, the student can Check-out from their student home page by clicking the Check Out button from the Current Visits section.

| tudent Hom                    | CSUDH TORO SUCCESS<br>COLLABORATIVE<br>Schedule an Advising or Tutoring Appointment |                                                           |     |       |                                                                                                    |
|-------------------------------|-------------------------------------------------------------------------------------|-----------------------------------------------------------|-----|-------|----------------------------------------------------------------------------------------------------|
| lass Information Reports Cale |                                                                                     |                                                           |     |       |                                                                                                    |
| lasses This Term              | 1                                                                                   |                                                           |     |       | Quick Links                                                                                                    |
| CLASS NAME                    | PROFESSOR                                                                           | DAYS/TIMES                                                | MID | FINAL | Take me to<br>School Information                                                                                                    |
|                               | This st                                                                             | udent is not enrolled in any classes in the current term. |     |       | Current Visits                                                                                                    |
|                               |                                                                                     |                                                           |     |       | Chine Academic Advising<br>With Helen Remige<br>A: Department of Sociology<br>Chicked in at 110322021 1055cm PT<br>1043/2020 1100am PT<br>Crited Academic Advision PT<br>Crited Academic Advising |
|                               |                                                                                     |                                                           |     |       | Upcoming Appointments                                                                                                    |
|                               |                                                                                     |                                                           |     |       | You have no upcoming appointments.                                                                                                    |

The advisor can also check-out the student from the appointment summary report when they have it open. If advisors choose to check-out the student from the appointment report, make sure to input the Check-out time before you **Save**.

| Appointment Details                                                        | App  | ointr                | nent       | Sum       | mai | y         |   |   |            |  |  |
|----------------------------------------------------------------------------|------|----------------------|------------|-----------|-----|-----------|---|---|------------|--|--|
| Appointment                                                                |      | I                    | :=         | Ξ         | 8   | Paragraph | ~ | 5 | $\partial$ |  |  |
| 11/03/2020 11:00am - 11:10am PT - Online Acade 🔻                           |      |                      |            |           | -   |           |   |   |            |  |  |
| Care Unit                                                                  | Th   | is is ju             | ist a t    | est.      |     |           |   |   |            |  |  |
| Advising 👻                                                                 |      |                      |            |           |     |           |   |   |            |  |  |
| Location                                                                   |      |                      |            |           | 2   |           |   |   |            |  |  |
| Department of Sociology 💌                                                  |      |                      |            |           |     |           |   |   |            |  |  |
| Service                                                                    |      |                      |            |           |     |           |   |   |            |  |  |
| * Online Academic Advising                                                 |      |                      |            |           |     |           |   |   |            |  |  |
| Course                                                                     |      |                      |            |           |     |           |   |   |            |  |  |
| Start typing to search all courses                                         |      |                      |            |           |     |           |   |   |            |  |  |
| Data of vicit                                                              |      |                      |            |           |     |           |   |   |            |  |  |
| 11/03/2020                                                                 |      |                      |            |           |     |           |   |   |            |  |  |
|                                                                            |      |                      |            |           |     |           |   |   |            |  |  |
| Meeting Start Time Meeting End Time                                        | Р    |                      |            |           |     |           |   |   |            |  |  |
| Attendees                                                                  | Choo | ttach Fi<br>ose File | le<br>No f | file chos | sen |           |   |   |            |  |  |
| Attended                                                                   |      |                      |            |           |     |           |   |   |            |  |  |
| Marysol<br>Extended Education                                              |      |                      |            |           |     |           |   |   |            |  |  |
| Attended                                                                   |      |                      |            |           |     |           |   |   |            |  |  |
|                                                                            |      |                      |            |           |     |           |   |   |            |  |  |
| 10:56am to 11:12am                                                         |      |                      |            |           |     |           |   |   |            |  |  |
|                                                                            |      |                      |            |           |     |           |   |   |            |  |  |
| Suggested Followup<br>This will be saved on the report as a suggestion. No |      |                      |            |           |     |           |   |   |            |  |  |
| appointment will be created.                                               |      |                      |            |           |     |           |   |   |            |  |  |